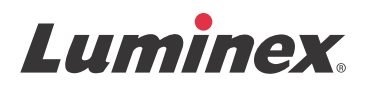

# Upgrade Instructions **xPONENT<sup>®</sup> 4.2 for FLEXMAP 3D<sup>®</sup>**

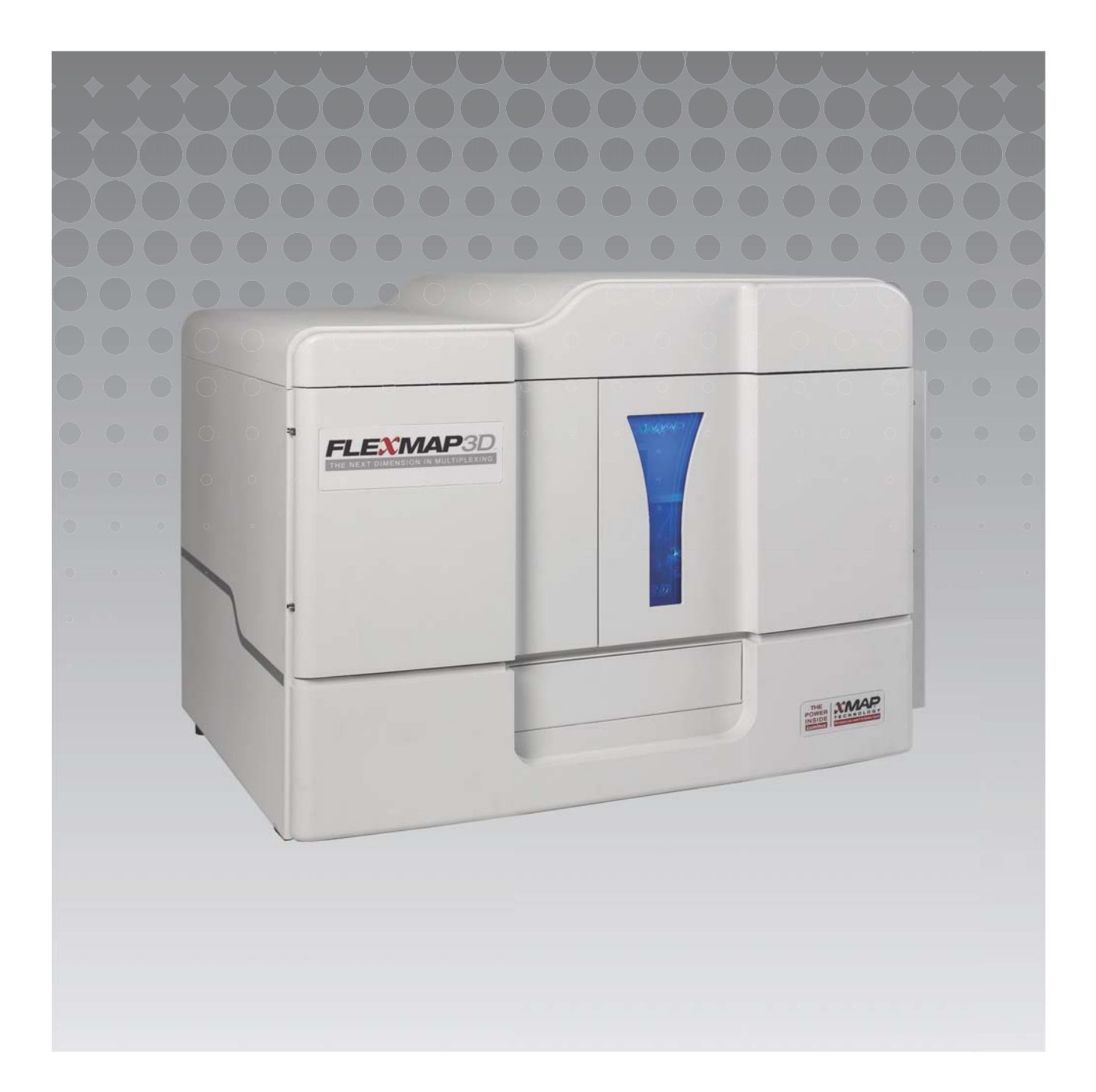

© 2016 Luminex Corporation. All rights reserved. No part of this publication may be reproduced, transmitted, transcribed, or translated into any language or computer language, in any form or by any means without prior express, written consent of Luminex Corporation.

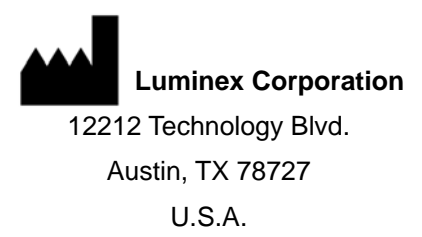

#### **Technical Support**

Telephone: 512-381-4397 North America Toll Free: 1-877-785-2323 International Toll Free: + 800-2939-4959 Email: *support@luminexcorp.com www.luminexcorp.com* 

xPONENT<sup>®</sup> 4.2 for FLEXMAP 3D<sup>®</sup> Upgrade Instructions 89-00002-00-294 Rev A September 2016

Luminex Corporation (Luminex) reserves the right to modify its products and services at any time. Notifications will be sent to end users regarding changes that impact the use, performance and /or safety and effectiveness of the device. Any modifications to the device will be made in accordance with applicable regulatory requirements. Luminex assumes no liability for any damages resulting from the off-label application or misuse of this information.

Luminex, FLEXMAP 3D, and xPONENT are trademarks of Luminex Corporation, and registered in the U.S. and other countries.

All other trademarks, including Microsoft<sup>®</sup>, SQL Server<sup>®</sup>, Intel<sup>®</sup>, and DELL<sup>®</sup> are trademarks of their respective companies.

This product, or use thereof, is covered, in whole or in part, or made by processes covered by one or more patents: *www.luminexcorp.com/patents*.

#### End-User License Agreement (EULA) for Luminex® Software

This Luminex End-User License Agreement ("EULA") is a legal agreement between you (either an individual or a single entity, also referred herein as "you") the end-user and Luminex Corporation and its affiliates (collectively, "Luminex") regarding the use of Luminex or third party software product provided to you by Luminex or its authorized reseller, which includes computer software, scripts, algorithms, and online or electronic documentation and may include associated media and printed materials (if any) ("SOFTWARE"). The terms also apply to any updates, supplements, web content or Internet-based services, such as remote access.

BY USING, INSTALLING, OR ACCESSING THE SOFTWARE, YOU ACCEPT THESE TERMS. IF YOU DO NOT ACCEPT THESE TERMS, DO NOT USE, INSTALL, AND/OR ACCESS THE SOFTWARE. INSTEAD, RETURN IT TO LUMINEX OR THE LUMINEX AUTHORIZED RESELLER FROM WHICH YOU PURCHASED OR OBTAINED THE SOFTWARE (IF APPLICABLE, FOR A REFUND OR CREDIT). IF YOU COMPLY WITH THESE LICENSE TERMS, YOU HAVE THE RIGHTS TO USE THE SOFTWARE AS SPECIFICALLY SET FORTH BELOW.

- 1. **OVERVIEW.** The SOFTWARE is protected by copyright laws and international copyright treaties, as well as other intellectual property laws and treaties. The SOFTWARE is licensed, not sold.
- 2. ADDITIONAL LICENSING REQUIREMENTS AND/OR USE RIGHTS.
  - a. **Trial and Conversion.** Some or all of the SOFTWARE may be licensed on a trial basis. Your rights to use trial SOFTWARE are limited to the trial period. The trial SOFTWARE and length of the trial period are set forth during the activation process or otherwise set forth in a written agreement between Luminex and you. The SOFTWARE may be used for evaluation purposes only during the trial period and not for any commercial use, including without limitation to any diagnostic use. You may have the option to convert your trial rights to perpetual rights. Conversion options will be presented to you at the expiration of your trial period.
  - b. Activation. For certain SOFTWARE, you can activate the SOFTWARE by obtaining a license key provided by Luminex Technical Support at support@luminexcorp.com or 1-877-785-2323 or 1-512-381-4397.
  - c. **Branding.** You may only add additional branding or other graphics to SOFTWARE with Luminex's express written consent. For certain SOFTWARE, Luminex may permit you to upload your logo onto the SOFTWARE pursuant to the instructions and terms provided by Luminex.
  - d. **Upgrades.** You may only obtain updates or upgrades for the SOFTWARE from Luminex Technical Support at orders@luminexcorp.com or authorized resellers. For certain SOFTWARE, Luminex may permit downloading updates or upgrades from a Luminex authorized Website. For more information on obtaining updates from authorized resellers, see *http://www.luminexcorp.com*.
- GRANT OF LICENSE. Subject to the terms and conditions of this EULA, Luminex hereby grants to you a non-exclusive, 3. non-transferable, non-assignable license (without right to sublicense) under Luminex's copyrights and trade secrets to use the SOFTWARE on a single computer running with a single unit of a specific model of Luminex instrument, as such model is identified on the packaging included with the SOFTWARE. For certain SOFTWARE that is not integrated into a Luminex instrument and provided on a separate medium and/or does not require activation, you may make one (1) copy of the SOFTWARE for backup or archival purposes only. For some of such SOFTWARE, you may also install the SOFTWARE on up to two (2) additional computers for purposes of performing ancillary tasks (i.e. preparing templates/protocols, performing further analysis or re-running previous data), provided such computers are at a single location and are NOT connected with a Luminex instrument. In addition, you may purchase the right to use the SOFTWARE on additional computers, as agreed to in writing with Luminex or its authorized reseller, for purposes of performing ancillary tasks (i.e. preparing templates/protocols, performing further analysis or re-running previous data), provided such computers are at a single location and are NOT connected with a Luminex instrument. Although no rights or licenses under any of Luminex's patents are granted by or shall be implied from the license of the SOFTWARE or the sale of a Luminex instrument to you, the purchaser, you may obtain a license under Luminex's patents, if any, to use a Luminex instrument with microsphere beads or cassettes, as applicable, authorized by Luminex, or with kits developed, manufactured, and distributed by licensees authorized in writing by Luminex, by purchasing such beads, cassettes, or kits from Luminex or an authorized Luminex reseller or licensee.

#### 4. **RESTRICTIONS**.

a. SOFTWARE must only be installed and operated on a single computer running with or in connection with a Luminex instrument, as set forth above.

- b. You may not use this SOFTWARE for any commercial purpose, including in the performance of testing services, unless expressly agreed to in writing by Luminex or as authorized in writing by Luminex through an authorized reseller of the SOFTWARE.
- c. You may only use the SOFTWARE with microspheres or cassettes, as applicable, authorized by Luminex or with kits developed, manufactured and distributed by licensees authorized in writing by Luminex.
- d. You must maintain all proprietary notices on all copies of the SOFTWARE.
- e. You may not distribute copies of the SOFTWARE to third parties.
- f. You may not reverse-engineer, decompile, disassemble, or otherwise attempt to derive source code from the SOFTWARE.
- g. You may not copy (other than one backup or archival copy), sell, distribute, sublicense, rent, lease, transfer or grant any rights in or to all or any portion of the SOFTWARE.
- h. You must comply with all applicable laws and regulations, including Food and Drug Administration requirements, regarding the use of the SOFTWARE.
- i. You may not modify or prepare derivative works of the SOFTWARE, including modifying any branding or graphics.
- j. You may not use the SOFTWARE in a computer-based service business, in the operation of a service bureau, or otherwise for the benefit of any third party, or publicly display visual output of the SOFTWARE.
- k. You may not transmit the SOFTWARE over a network, by telephone, or electronically by any means.
- I. You acknowledge your obligation to inform your employees, consultants, and associates who will be using the SOFTWARE, of Luminex's labeling literature, warnings, instructions, notices, and other materials regarding proper use that Luminex has provided or may hereafter provide to you.
- 5. **TERM AND TERMINATION.** Your rights under this EULA are effective until termination. You may terminate this EULA at any time by destroying the SOFTWARE, including all computer programs and documentation, and erasing any copies residing on your computer equipment. Luminex may terminate this EULA upon thirty (30) days written notice to you. Your rights under this EULA automatically terminate without further action on the part of Luminex if you do not comply with any of the terms or conditions of this EULA. Upon any termination of this EULA, you agree to destroy the SOFTWARE and erase any copies residing on your computer equipment.
- 6. **RIGHTS IN SOFTWARE.** All rights and title in and to the SOFTWARE and any copies thereof are owned by Luminex or its suppliers. This EULA is not a sale and does not transfer to you any title or ownership interest in or to the SOFTWARE or any patent, copyright, trade secret, trade name, trademark or other intellectual property right therein. You shall not remove, alter, or obscure any proprietary notices contained on or within the SOFTWARE and shall reproduce such notices on any back-up copy of the SOFTWARE. All title and intellectual property rights in and to the content which may be accessed through use of the SOFTWARE is the property of the respective content owner and may be protected by applicable copyright or other intellectual property laws and treaties. This EULA grants you no rights to use such content.
- 7. **EXPORT RESTRICTIONS.** You agree that you will not export or re-export the SOFTWARE to any country, person, entity, or end-user subject to U.S.A. export restrictions or in a manner that is contrary to any local, provincial, state, national, international, and foreign laws or regulations applicable to you. You hereby warrant no state or federal agency has suspended, revoked, or denied your export privileges.
- 8. **NO WARRANTY.** THE SOFTWARE IS LICENSED "AS IS, WHERE IS." ANY USE OF THE SOFTWARE IS AT YOUR OWN RISK WITHOUT WARRANTY OF ANY KIND. THE SOFTWARE IS PROVIDED FOR USE ONLY WITH LUMINEX PRODUCTS. TO THE MAXIMUM EXTENT PERMITTED BY APPLICABLE LAW, LUMINEX AND ITS SUPPLIERS DISCLAIM ALL CONDITIONS, TERMS, REPRESENTATIONS, AND WARRANTIES, EITHER EXPRESS OR IMPLIED, STATUTORY OR OTHERWISE, INCLUDING BUT NOT LIMITED TO IMPLIED WARRANTIES OF MERCHANTABILITY, QUALITY, FITNESS FOR A PARTICULAR PURPOSE, TITLE, OR NONINFRINGEMENT OF INTELLECTUAL PROPERTY.
- 9. LIMITATION OF LIABILITY. IN NO EVENT SHALL LUMINEX, ITS AFFILIATES, LICENSORS, AUTHORIZED DISTRIBUTORS, OR SUPPLIERS BE LIABLE FOR ANY SPECIAL, INCIDENTAL, INDIRECT, OR CONSEQUENTIAL DAMAGES WHATSOEVER (INCLUDING, WITHOUT LIMITATION, DAMAGES FOR LOSS OF BUSINESS PROFITS, BUSINESS INTERRUPTION, LOSS OF BUSINESS INFORMATION, OR ANY OTHER PECUNIARY LOSS) ARISING OUT OF THE USE OF OR INABILITY TO USE THE SOFTWARE, OR THE RESULTS OF THE USE OF THE SOFTWARE, WHETHER BASED IN CONTRACT, TORT (INCLUDING NEGLIGENCE OR STRICT LIABILITY), OR ANY OTHER LEGAL THEORY, AND EVEN IF LUMINEX, ITS AFFILIATES, LICENSORS, AUTHORIZED DISTRIBUTORS, OR SUPPLIERS HAVE BEEN ADVISED OF THE POSSIBILITY OF SUCH DAMAGES. YOU ACKNOWLEDGE THAT

THE "AS IS" AND LIMITATION ON LIABILITY PROVISIONS CONTAINED IN THIS AGREEMENT CONSTITUTE MATERIAL TERMS OF THE CONTRACTUAL BARGAIN BETWEEN THE PARTIES AND THAT NO LICENSE WOULD BE PROVIDED IN THE ABSENCE OF SUCH PROVISIONS.

- 10. YOUR REPRESENTATION AND INDEMNITY. You represent and warrant that you shall use the Software in accordance with the terms of this Agreement, and that any such use of the Software will not violate any law, regulation, judicial order or injunction. You agree to defend, indemnify and hold Luminex and its authorized resellers and licensors, and each of their respective officers, directors, employees, agents, successors and assigns harmless from and against any loss, damage, claim, cost, expense or other liability (including, without limitation, legal fees and amounts reasonably paid in settlement) suffered or incurred by Luminex as a result of any claim or cause of action by a third party arising out of, based upon or relating to: (i) your use of the SOFTWARE, (ii) your use of or reliance on any evaluation, analytic results or other data derived from the SOFTWARE, or (iii) any breach by you or any of your representatives of the terms of this Agreement.
- 11. **MISCELLANEOUS.** This EULA is governed by the laws of the State of Texas, U.S.A., without reference to conflicts of laws principles. You shall not assign or sublicense or otherwise transfer the rights or license granted hereunder, by agreement or by operation of law, without the prior written consent of Luminex, and all assignments in violation of this prohibition shall be null and void. This EULA is the complete and exclusive agreement of Luminex and you and supersedes all other communications, oral or written, relating to the subject matter hereof. No change to this EULA shall be valid unless in writing and signed by the party against whom enforcement is sought. The waiver or failure of Luminex or you to exercise in any respect any right or rights provided for herein shall not be deemed a waiver of any further right hereunder. If any provision of this EULA is held unenforceable, the remainder of this EULA will continue in full force and effect.
- 12. LANGUAGE. The parties hereto confirm their express wish that this Agreement, as well as all other documents related hereto, including notices, be drawn up in the English language only and declare themselves satisfied therewith; les parties aux présentes confirment leur volonté que cette convention, de même que tous les documents qui s'y rattachent, y compris tout avis, soient rédigés en langue anglaise et s'en déclarent satisfaits.

89-30000-00-419 Rev. D

# **Table of Contents**

## Chapter 1: xPONENT® 4.2 Upgrade

| Installation Notes for the xPONENT <sup>®</sup> 4.2           |
|---------------------------------------------------------------|
| Recommended Minimum System Requirements                       |
| Display Settings                                              |
| SQL Server Express                                            |
| Uninstalling the Previous Version of LXMaint                  |
| Uninstalling the Previous Version of xPONENT <sup>®</sup> 4.2 |
| Uninstalling with the Control Panel                           |
| Installing xPONENT <sup>®</sup> 4.2                           |
| Installing LXMaint                                            |
| Installing the Firmware Update                                |

## Chapter 1: xPONENT<sub>®</sub> 4.2 Upgrade

### Installation Notes for the xPONENT® 4.2

**NOTE:** Before continuing with the instructions below, ensure that you have downloaded all of the software upgrade files from the Luminex<sup>®</sup> website and save them to your desktop. Files can be downloaded directly to the PC or downloaded to a USB and transfered to your desktop.

Please see the installation instructions below. Ensure all external storage devices are disconnected.

The screen resolution, colors, font size, and theme may affect the xPONENT<sup>®</sup> display. If the graphics or text do not display properly, please adjust your display settings to the recommended system requirements.

If upgrading from a previous xPONENT installation, ensure the license file is backed up from the previous version.

Always perform a probe height adjustment after installation, on every plate type listed in xPONENT.

- **WARNING:** Modifying or deleting any files installed by xPONENT or the computer operating system may cause corruption or failure of the xPONENT software. Modified or deleted xPONENT system files may be repaired by uninstalling and reinstalling the software.
- **WARNING:** Use of unauthorized third party software with xPONENT software may result in corruption or failure of the xPONENT software and is done at the user's own risk.
- **WARNING:** You must be signed in as an administrator to perform these upgrades. If you are using a Luminex provided PC, ensure that you login with the **FLEXMAP 3D Administrator** user account to perform the upgrade.

**WARNING:** Close all applications before starting the uninstall procedure.

#### **Recommended Minimum System Requirements**

- Windows<sup>®</sup> 7 Professional SP1 (64-bit, US English)
- 2.8 GHz Intel<sup>®</sup> Core 2 (or higher)
- 8 GB RAM
- 160 GB Hard drive space (or higher)

#### **Display Settings**

- SXGA 1280x1024 with 32 bit color
- 96 DPI Font
- Default Windows 7 Theme

#### SQL Server Express

This setup installs SQL Server<sup>®</sup> Express 2008 R2. Any previous version of SQL Server will not be upgraded to this release. Any currently installed services that utilize SQL Server may become inoperable.

NOTE: Complete the following workflows in the order shown below. Do not skip sections or perform them out of order.

- Uninstalling the Previous Version of LXMaint
- Uninstalling the Previous Version of xPONENT
- Installing xPONENT<sup>®</sup> 4.2
- Installing LXMaint
- Installing the Firmware Update

## **Uninstalling the Previous Version of LXMaint**

**NOTE:** Uninstalling the previous version of LXMaint must be completed first before all other installations below.

1. Click **Control Panel** and ensure the **View by** option is set to **Category**. Then navigate to **Programs > Uninstall a Program**.

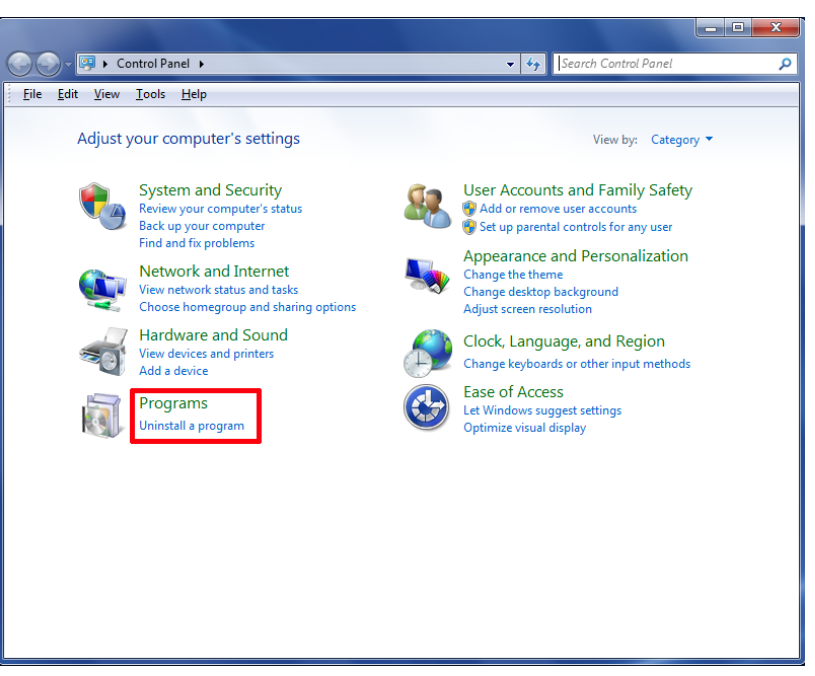

2. Right-click Luminex LXMaint 3.2 and choose Uninstall.

| ile Edit View Tools He      | 1p                                                                                          |                                    |              |         |                    |  |
|-----------------------------|---------------------------------------------------------------------------------------------|------------------------------------|--------------|---------|--------------------|--|
| Control Panel Home          | Uninstall or change a program                                                               |                                    |              |         |                    |  |
| View installed updates      | To unreshill a surgery related a from the first and they slick through it. Change as Reason |                                    |              |         |                    |  |
| Turn Windows features on or | to unitalitie program, which is not the first that                                          | cuck orminant, crunide, or repair. |              |         |                    |  |
| off                         | Organize +                                                                                  |                                    |              |         |                    |  |
|                             | Name                                                                                        | Publisher                          | Installed On | Size    | Version            |  |
|                             | Adobe Flash Player 20 ActiveX                                                               | Adobe Systems Incorporated         | 5/26/2016    | 17.6 MB | 20.0.0.306         |  |
|                             | Adobe Reader XI MUI                                                                         | Adobe Systems Incorporated         | 5/26/2016    | 567 MB  | 11.0.00            |  |
|                             | Create Recovery Media                                                                       | Dell                               | 5/26/2016    | 40.0 MB | 1.0.0.1            |  |
|                             | Dell Command   Update                                                                       | Dell Inc.                          | 5/26/2016    | 62.8 MB | 21.1               |  |
|                             | Dell Digital Delivery                                                                       | Dell Products, LP                  | 5/26/2016    |         | 3.1.1002.0         |  |
|                             | Dell Foundation Services                                                                    | Dell Inc.                          | 6/24/2016    |         | 3.3.7200.0         |  |
|                             | Dell Protected Workspace                                                                    | Invincea, Inc.                     | 5/26/2016    | 71.1 MB | 4.0.18189          |  |
|                             | C Dell Update                                                                               | Dell Inc.                          | 5/26/2016    |         | 1.8.1114.0         |  |
|                             | Management Engine Components                                                                | Intel Corporation                  | 5/26/2016    |         | 10.0.31.1000       |  |
|                             | Intel(R) Network Connections 20.2.3001.0                                                    | Intel                              | 5/26/2016    | 30.2 MB | 20.2.3001.0        |  |
|                             | 11 Intel® Graphics Driver                                                                   | Intel Corporation                  | 5/26/2016    | 74.2 MB | 10.18.14.4170      |  |
|                             | Rapid Storage Technology                                                                    | Intel Corporation                  | 5/26/2016    |         | 13.1.0.1058        |  |
|                             | M Intel® USB 3.0 eXtensible Host Controller Driver                                          | Intel Corporation                  | 5/26/2016    | 18.4 MB | 2.5.4.40           |  |
|                             | Uuminex LXMaint 3.2                                                                         | Luminex                            | 6/17/2016    | 159 MB  | 3.2.108.0          |  |
|                             | 120 Microsoft JNET Framework 4.5                                                            | Microsoft Corporation              | 5/26/2016    | 38.8 MB | 4.5.50709          |  |
|                             | Microsoft Agents for Visual Studio 2012                                                     | Microsoft Corporation              | 6/27/2016    | 212 MB  | 11.0.61030.0       |  |
|                             | Microsoft SQL Server 2008 R2                                                                | Microsoft Corporation              | 6/17/2016    |         |                    |  |
|                             | Microsoft SQL Server 2008 R2 Native Client                                                  | Microsoft Corporation              | 6/17/2016    | 6.06 MB | 10.50.1600.1       |  |
|                             | Microsoft SQL Server 2008 R2 Setup (English)                                                | Microsoft Corporation              | 6/17/2016    | 32.4 MB | 10.50.1600.1       |  |
|                             | Microsoft SQL Server 2008 Setup Support Files                                               | Microsoft Corporation              | 6/17/2016    | 21.6 MB | 10.1.2731.0        |  |
|                             | Microsoft SQL Server Browser                                                                | Microsoft Corporation              | 6/17/2016    | 8.99 MB | 10.50.1600,1       |  |
|                             | Microsoft SQL Server VSS Writer                                                             | Microsoft Corporation              | 6/17/2016    | 3.60 MB | 10.50.1600.1       |  |
|                             | Microsoft Visual C++ 2005 Redistributable                                                   | Microsoft Corporation              | 6/17/2016    | 428 KB  | 8.0.56336          |  |
|                             | Microsoft Visual C++ 2008 Redistributable - x86 9.0.3                                       | Microsoft Corporation              | 6/17/2016    | 596 KB  | 9.0.30729          |  |
|                             | Microsoft Visual C++ 2010 x85 Redistributable - 10.0                                        | Microsoft Corporation              | 6/17/2016    | 1.29 MB | 10.0.30319         |  |
|                             | Microsoft Visual C++ 2012 Redistributable (x86) - 11.0                                      | Microsoft Corporation              | 6/17/2016    | 17.3 MB | 11.0.50727.1       |  |
|                             | KRealtek High Definition Audio Driver                                                       | Realtek Semiconductor Corp.        | 5/26/2016    |         | 6.0.1.6068         |  |
|                             | 8 VirtualCloneDrive                                                                         | Elaborate Bytes                    | 6/27/2016    |         |                    |  |
|                             | Windows Driver Package - Luminex Corporation (Lu                                            | Luminex Corporation                | 6/17/2016    |         | 12/12/2012 6.1.760 |  |
|                             | X sPONENT 4.2 for FlexMap                                                                   | Luminex Corporation                | 6/29/2016    | 916 MB  | 4,2,1600           |  |

#### 3. Click Yes.

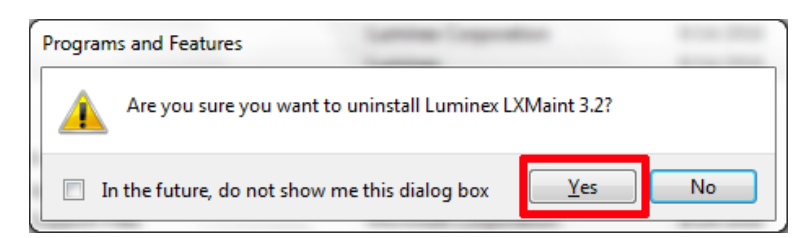

- 4. Click **Yes** in all subsequent confirmation dialog boxes displayed to complete the uninstall process.
- 5. Close the **Control Panel** and restart the PC.
- 6. Once the PC is restarted, click **Control Panel** and ensure the **View by** option is set to **Category**. Then, navigate to **Programs > Uninstall a Program** and confirm that the **Luminex LXMaint 3.2** was uninstalled.
- 7. Close the Control Panel.

## Uninstalling the Previous Version of xPONENT® 4.2

#### Before starting this procedure:

- 1. Verify that the login used for this procedure has full administrative privileges.
- 2. Close xPONENT<sup>®</sup> if opened.
- 3. Perform a backup of the xPONENT database.
  - a. Navigate to the Start menu > All Programs and choose the Luminex folder.
    - i. Choose the subfolder labeled Common.
    - ii. Choose **xPONENT Archive**.
  - b. Select System Backup (protocols, batches, kits, lots, etc.).
  - c. Type in Admin login credentials and click **OK**.
  - d. The system defaults to the Public Documents backup folder. Click OK.
  - e. Verify that the data files have been backed up successfully.
    - i. Find the **Backup** short cut folder on your desktop.
    - ii. Check for the zipped folder with today's date of backup.
- 4. Close all software applications on the PC.

#### Uninstalling with the Control Panel

- **NOTE:** The steps in this procedure must be performed in the exact order as listed.
- **NOTE:** If an error is displayed at any time throughout this procedure, take a screenshot of the error and contact Luminex Technical Support.

Follow these steps to uninstall xPONENT<sup>®</sup> using your PC's Control Panel.

- 1. Close the xPONENT software.
- 2. Click the Start menu (found in the lower left corner of the screen) and select Control Panel.
- 3. Click on Uninstall a program under Programs.
- 4. Select **xPONENT 4.2 for FlexMap** from the list.
- 5. Click Uninstall from the Menu Bar.
- 6. Click **Yes** in all subsequent confirmation dialog boxes displayed to complete the uninstall process.
- 7. Confirm that the uninstall was successful.
- 8. Close the **Control Panel**.

**WARNING:** Before continuing with the following workflows, move the xPONENT 4.2-FM3D-Update files to your desktop and unzip the folder.

## Installing xPONENT® 4.2

- 1. From the downloaded files on your desktop, open the **xPONENT4.2-FM3D-Update > xPONENT 4.2.1513\_1920** folder.
- 2. Double-click the **setup** file.

|                                         |                                                          |                         |                   |              | x |
|-----------------------------------------|----------------------------------------------------------|-------------------------|-------------------|--------------|---|
| C v v v v v v v v v v v v v v v v v v v | 4.2.1513_1920                                            | <b>-</b> <sup>4</sup> γ | Search DISK1      |              | Q |
| Organize 🔻 📑 Open                       | Share with 🔻 Burn New folder                             |                         | 8                 | = <b>-</b> 🗍 | 0 |
| ★ Favorites                             | Name                                                     | Date modified           | Туре              | Size         |   |
| E Desktop                               | ISSetupPrerequisites                                     | 9/22/2016 8:22 AM       | File folder       |              |   |
| 🚺 Downloads                             | Readme_files                                             | 9/22/2016 8:22 AM       | File folder       |              |   |
| 🔛 Recent Places                         | setup_files                                              | 9/22/2016 8:22 AM       | File folder       |              |   |
|                                         | 🗿 autorun                                                | 9/1/2016 4:15 PM        | Setup Information | 1 KB         |   |
| 🥽 Libraries                             | 🗄 Data1                                                  | 9/2/2016 8:26 AM        | Cabinet File      | 568,326 KB   |   |
| Documents                               | 🖉 Readme                                                 | 9/1/2016 4:15 PM        | HTML Document     | 107 KB       |   |
| 🎝 Music                                 | 🔄 setup                                                  | 9/2/2016 8:26 AM        | Application       | 4,043 KB     |   |
| Pictures                                | 😂 setup                                                  | 9/1/2016 4:15 PM        | HTML Document     | 10 KB        |   |
| 🛃 Videos                                | WMPInfo                                                  | 9/1/2016 4:15 PM        | XML Document      | 1 KB         |   |
|                                         | 🚰 xPONENT 4.2 for FlexMap                                | 9/2/2016 8:26 AM        | Windows Installer | 23,314 KB    |   |
| 🖳 Computer                              |                                                          |                         |                   |              |   |
| 🏭 OS (C:)                               |                                                          |                         |                   |              |   |
| KINGSTON (E:)                           |                                                          |                         |                   |              |   |
| 👝 Removable Disk (F:)                   |                                                          |                         |                   |              |   |
|                                         |                                                          |                         |                   |              |   |
| 🙀 Network                               |                                                          |                         |                   |              |   |
|                                         |                                                          |                         |                   |              |   |
|                                         |                                                          |                         |                   |              |   |
|                                         |                                                          |                         |                   |              |   |
|                                         |                                                          |                         |                   |              |   |
|                                         |                                                          |                         |                   |              |   |
| setup Dat<br>Application                | te modified: 9/2/2016 8:26 AM Date crea<br>Size: 3.94 MB | ited: 9/22/2016 8:21 AM |                   |              |   |

- 3. Click Yes to subsequent confirmation dialog boxes displayed to complete the install process.
- 4. Click Next.

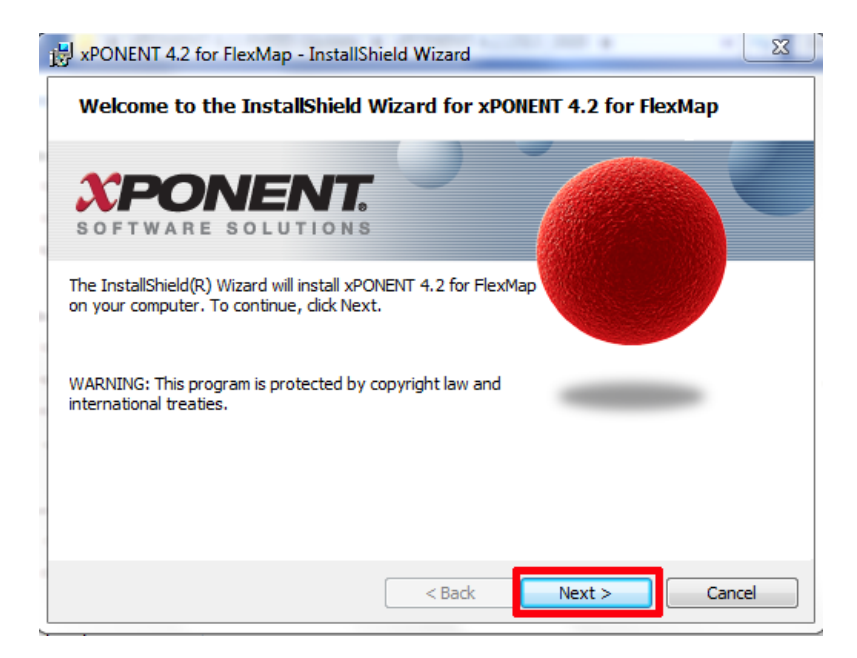

5. Read through the License Agreement and once done, select the I accept the terms in the license agreement radio button. Click Next.

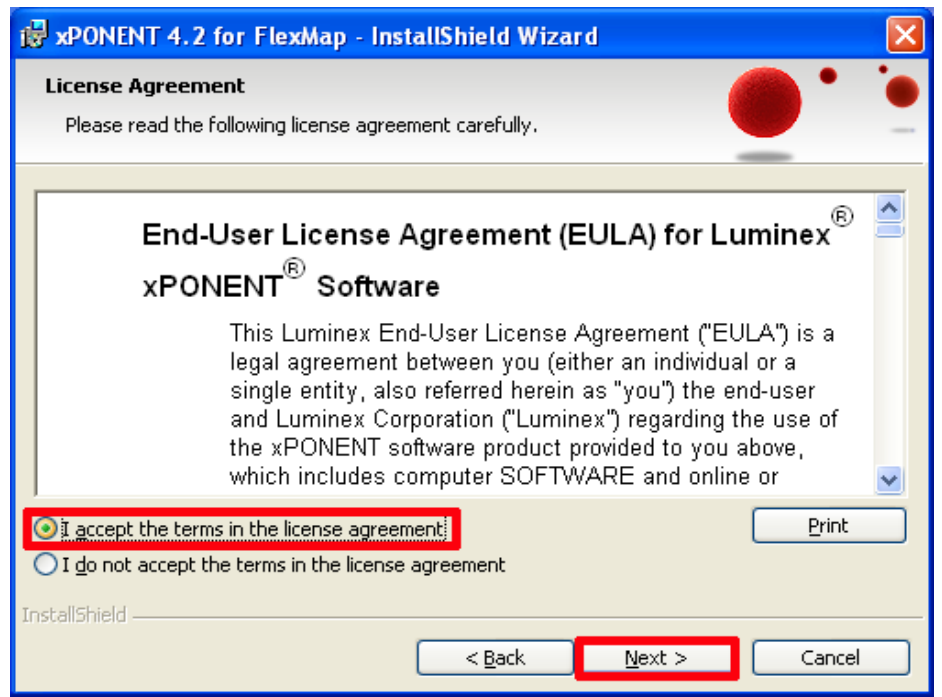

#### 6. Click Next.

| 😼 xPONENT 4.2 fo                                                                         | or FlexMap - InstallShield Wizard                                                                                                    | X                                   |
|------------------------------------------------------------------------------------------|----------------------------------------------------------------------------------------------------|-------------------------------------|
| <b>Database Server</b><br>Select database se                                             | erver and authentication method                                                                                                    |                                     |
| The setup will instal<br>authentication cred<br>server authenticatio<br>Database Server: | I the xPONENT database to the database server below usin<br>entials. If you experience install problems with your creden<br>on option using the default login ID and password below. | g your Windows<br>tials, select the |
| ,\XPONENTSQL                                                                             | ▼                                                                                                    | Browse                              |
| Connect using:                                                                           |                                                                                                    |                                     |
| ⊙ <u>₩</u> indows auth                                                                   | entication credentials of current user                                                                                                    |                                     |
| ◯ S <u>e</u> rver auther                                                                 | itication using the Login ID and password below                                                                                                    |                                     |
| Login ID:                                                                                | sa                                                                                                    | _                                   |
| <u>P</u> assword:                                                                        |                                                                                                    | _                                   |
| InstallShield                                                                            | -                                                                                                    |                                     |
|                                                                                          | < <u>B</u> ack <u>N</u> ext >                                                                                                    | Cancel                              |

7. Select the **Complete** radio button and click **Next**.

| 😸 xPONENT 4.2                | 2 for FlexMap - InstallShield Wizard                                                                               | $\times$ |
|------------------------------|----------------------------------------------------------------------------------------------------|----------|
| Setup Type<br>Choose the set | up type that best suits your needs.                                                                                |          |
| Please select a              | setup type.                                                                                                    | _        |
| Complete                     | All program features will be installed. (Requires the most disk<br>space.)                                         |          |
| ○ Cu <u>s</u> tom            | Choose which program features you want installed and where they will be installed. Recommended for advanced users. |          |
| InstallShield                | < <u>B</u> ack <u>N</u> ext > Cancel                                                                               |          |

#### 8. Click Install.

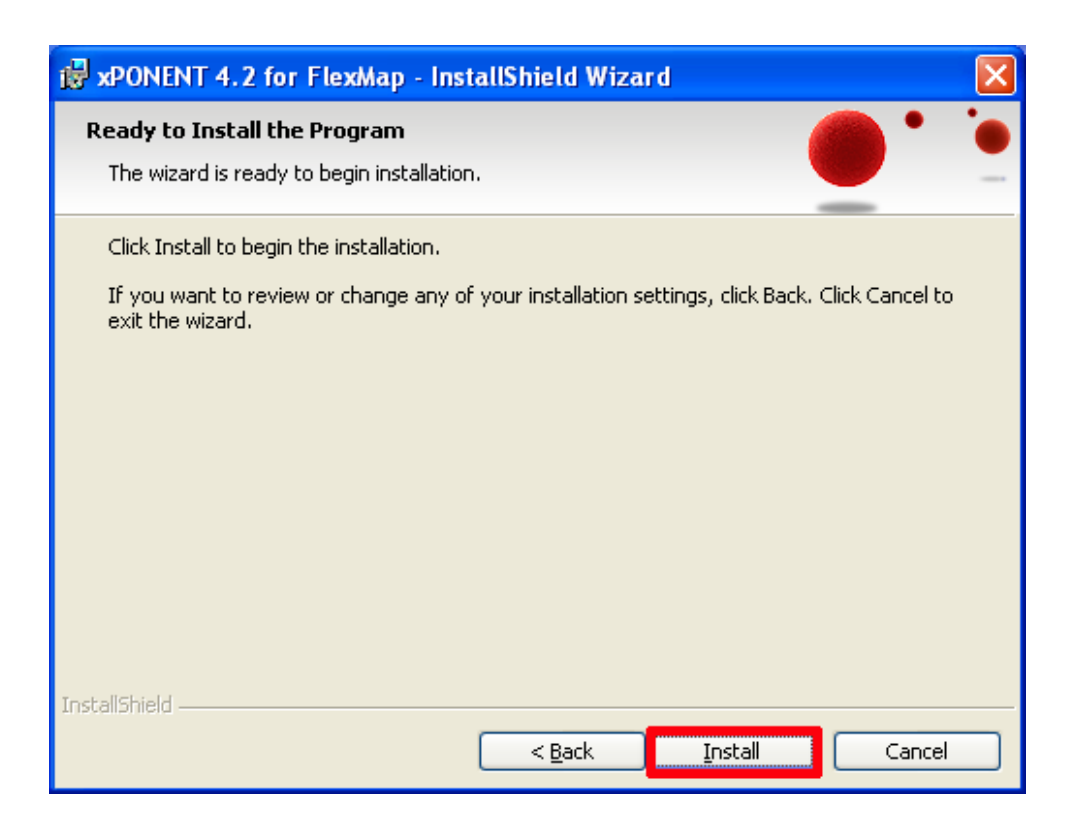

9. Once completed, click **Finish**.

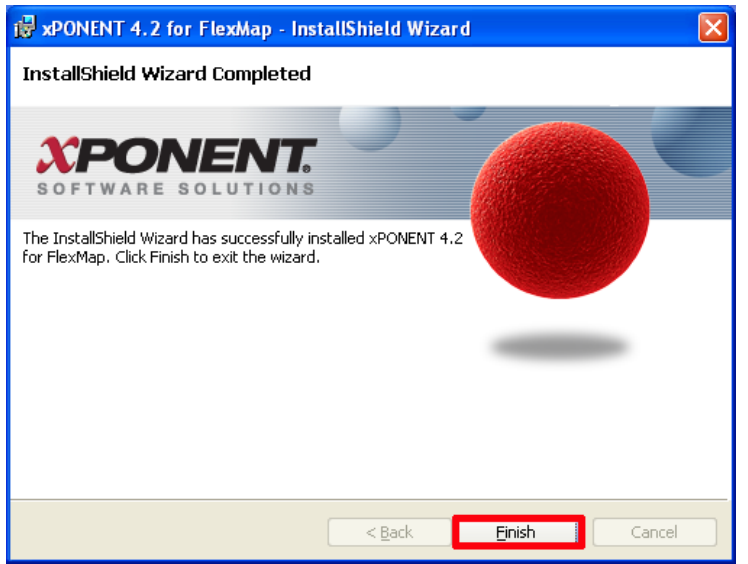

- 10. Close the Control Panel.
- 11. Restart the PC.
- 12. Confirm that the installation was successful. Click **Control Panel** and ensure the **View by** option is set to **Category**. Then navigate to **Programs > Uninstall a Program** and confirm that **xPONENT4.2.1920** is now listed.

NOTE: Please note that the number 1920 refers to the upgrade. The software version is **xPONENT4.2.1513.1920**.

13. Close the Control Panel.

## Installing LXMaint

1. From the downloaded folders on your desktop, open the **LxMaint 3.2.204** file. Right-click on **LXMaint 3.2 setup** and choose **Run as administrator**.

| Name          |       |                            |   |
|---------------|-------|----------------------------|---|
| 🕙 LXMaint 3.2 | setur |                            |   |
|               |       | Open                       |   |
|               | ۲     | Run as administrator       |   |
|               |       | Troubleshoot compatibility |   |
|               |       | 7-Zip                      | • |
|               | K     | Scan for viruses           |   |
|               | K     | Move to Quarantine         |   |
|               |       | Restore previous versions  |   |
|               |       | Send to                    | + |
|               |       | Cut                        |   |
|               |       | Сору                       |   |
|               |       | Create shortcut            |   |
|               |       | Delete                     |   |
|               |       | Rename                     |   |
|               |       | Properties                 |   |

- 2. Click **Yes** in all subsequent confirmation dialog boxes displayed to complete the install process.
- 3. If applicable, click **Install**.

| Luminex L | XMaint 3.2 - InstallShield Wizard                                                                                                    |
|-----------|----------------------------------------------------------------------------------------------------|
| ئ         | Luminex LXMaint 3.2 requires the following items to be installed on your computer. Click<br>Install to begin installing these requirements. |
| Status    | Requirement                                                                                                    |
| Pending   | g Microsoft Visual C++ 2012 Redistributable Package (x86)                                                                                   |
|           | install Cancel                                                                                                    |

#### 4. Click Next.

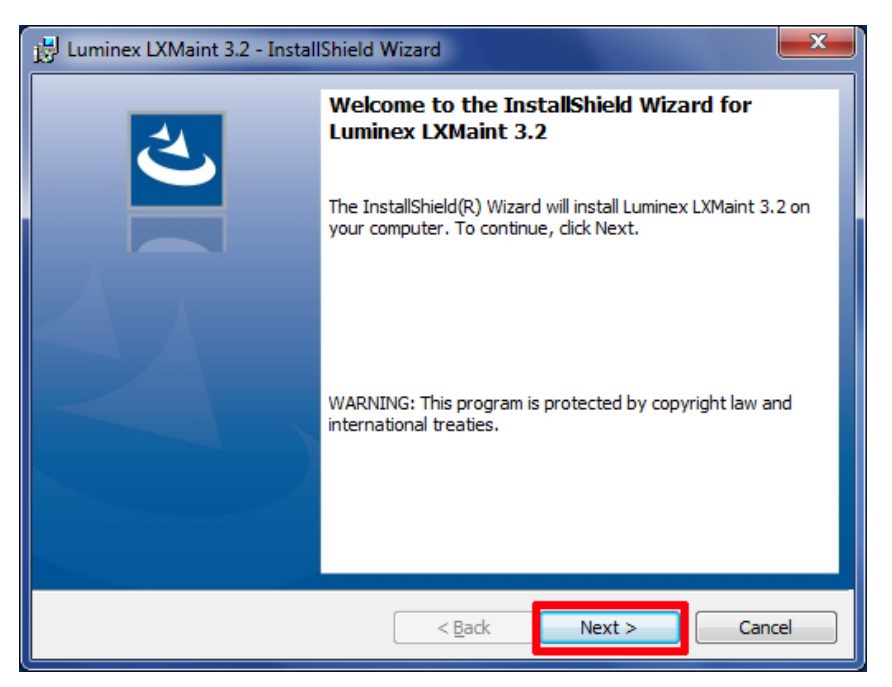

5. Click the drop-down arrow next to LXMaint 3.2 and choose This feature, and all subfeatures, will be installed on local hard drive. from the list.

| 방 Luminex LXMaint 3.2 - InstallShield Wizard                                                                                                    | 2 |
|----------------------------------------------------------------------------------------------------|---|
| Custom Setup<br>Select the program features you want installed.                                                                                                    | > |
| Click on an icon in the list below to change how a feature is installed.<br>Feature Description This feature will be installed on local hard drive. This feature, and all subfeatures, will be installed on local hard drive. |   |
| <ul> <li>This feature will be installed when required.</li> <li>X This feature will not be available.</li> </ul>                                                                                                    |   |
| Install to:<br>C:\Program Files\Luminex\LXR\LXMaint 3.2\<br>InstallShield                                                                                                    |   |
| Help Space < Back Next > Cancel                                                                                                    |   |

#### 6. Click Next.

| j블 Luminex LXMaint 3.2 - InstallShield Wizard                    | <b>X</b>                                                                 |  |  |  |
|------------------------------------------------------------------|--------------------------------------------------------------------------|--|--|--|
| Custom Setup<br>Select the program features you want installed.  | と                                                                        |  |  |  |
| Click on an icon in the list below to change how a feature is in | stalled.                                                                 |  |  |  |
| LXMaint 3.2<br>LXR 3.2<br>BeadControls                           | Feature Description<br>This feature requires 35MB on<br>your hard drive. |  |  |  |
| Install to:                                                      |                                                                          |  |  |  |
| C:\Program Files\Luminex\LXR\LXMaint 3.2\<br>InstallShield       | Change                                                                   |  |  |  |
| Help Space < Back                                                | Next > Cancel                                                            |  |  |  |

7. Ensure that the **Create Desktop Shortcut** check box is NOT selected and click **Install**.

| j붲 Luminex LXMaint 3.2 - InstallShield Wizard                                                                      | x |
|----------------------------------------------------------------------------------------------------|---|
| Ready to Install the Program The wizard is ready to begin installation.                                            | 5 |
| Click Install to begin the installation.                                                                           |   |
| If you want to review or change any of your installation settings, click Back. Click Cancel to<br>exit the wizard. |   |
|                                                                                                    |   |
|                                                                                                    |   |
|                                                                                                    |   |
| Create Desktop Shortcut                                                                                            |   |
|                                                                                                    |   |
| InstallShield < Back State Cancel                                                                                  |   |

8. The software begins installing.

| 🛃 Luminex l            | LXMaint 3.2 - InstallShield Wizard                                                                      |
|------------------------|----------------------------------------------------------------------------------------------------|
| Installing<br>The prog | Luminex LXMaint 3.2 ram features you selected are being installed.                                      |
| 17                     | Please wait while the InstallShield Wizard installs Luminex LXMaint 3.2. This may take several minutes. |
|                        | Status:                                                                                                 |
|                        | Stopping services                                                                                       |
|                        |                                                                                                    |
|                        |                                                                                                    |
|                        |                                                                                                    |
|                        |                                                                                                    |
|                        |                                                                                                    |
|                        |                                                                                                    |
|                        |                                                                                                    |
| InstallShield —        |                                                                                                    |
|                        | < <u>B</u> ack <u>N</u> ext > Cancel                                                                    |

9. On the InstallShield Wizard Completed dialog box, click Finish.

| 늻 Luminex LXMaint 3.2 - Instal | IShield Wizard                                                                                               |
|--------------------------------|----------------------------------------------------------------------------------------------------|
|                                | InstallShield Wizard Completed                                                                               |
|                                | The InstallShield Wizard has successfully installed Luminex<br>LXMaint 3.2. Click Finish to exit the wizard. |
|                                | Launch Luminex LXMaint 3.2                                                                                   |
|                                | Show the Windows Installer log                                                                               |
|                                | < Back Finish Cancel                                                                                         |

- 10. Close the Control Panel.
- 11. Restart the PC and the instrument.

## Installing the Firmware Update

Ensure the PC is connected to a Luminex<sup>®</sup> FLEXMAP 3D<sup>®</sup> instrument and turn on the instrument. Allow the instrument to initialize. From the Start menu, navigate to Computer > C: Drive > Program Files(x86) > Luminex > LXR to open the LxFirmwareWizard application. The Attention dialog box opens.

| Attention                              | ×                              |
|----------------------------------------|--------------------------------|
| Please close all applications that com | municate with Luminex devices. |
|                                        | ОК                             |

2. Close the required applications and click **OK** in the **Attention** dialog box. The **LxFirmware Wizard** opens showing the following information.

|     |    |                                 | 1                                                                                                    | 2                                 |
|-----|----|---------------------------------|----------------------------------------------------------------------------------------------------|-----------------------------------|
|     | 3  | LxFirmware Wizard               |                                                                                                    | x                                 |
|     |    | Detector Firmware               | Device: FlexMAP 3D                                                                                                    | Current Firmware Version: 3.0.276 |
| 3—  |    | Movement Firmware               | Select Firmware version from Listbox. Then Press Next.                                                                                                    |                                   |
|     |    | Download Firmware               | <ul> <li>No Upgrade</li> <li>Image: Constraint of the second second</li></ul> | Import File                       |
|     |    | Finish                          |                                                                                                    |                                   |
| 4 — |    |                                 | -                                                                                                    |                                   |
| •   |    |                                 |                                                                                                    |                                   |
|     |    |                                 |                                                                                                    |                                   |
|     |    |                                 |                                                                                                    |                                   |
|     |    |                                 |                                                                                                    | Back Next                         |
| I   |    |                                 |                                                                                                    |                                   |
|     | 1. | Connected dev                   | ice                                                                                                    |                                   |
|     | 2. | Current firmwar                 | re version                                                                                                    |                                   |
|     | 3. | Firmware option                 | ns for the connected PC                                                                                                    |                                   |
|     | 4. | Current stage of Detector Firmw | of firmware process. At this<br>rare.                                                                                                    | step, it is                       |

- 3. From the downloaded files on your desktop, navigate to **xPONENT4.2-FM3D-Update > 3.1.1 FM3D Firmware > FlexMAP3D\_3\_1\_1.pak**. Save the .pak files to your desktop.
  - a. Click  $\ensuremath{\text{Import File}}$  from the  $\ensuremath{\text{LxFirmware Wizard}}.$
  - b. Browse to the FlexMAP3D\_3\_1\_1.pak on the desktop.
  - c. Select the number 4 (image above, current state of firmware process) radio button.
  - d. Click Next.

4. The current stage of the firmware process changes to **Download Firmware** and the **LxFirmware Wizard** displays the firmware selected for download. Click **Flash Firmware**.

| LxFirmware Wizard |                                                                                                    |  |
|-------------------|----------------------------------------------------------------------------------------------------|--|
| Detector Firmware | Please confirm that the correct device is attached before pressing the Flash Firmware button.<br>Detector Device<br>Device: FlexMAP 3D |  |
| Download Firmware | Firmware Version: FlexMAP 3D - 3.1.1<br>Download Pending.                                                                              |  |
| Finish            | Movement Device<br>Device: XYP<br>Firmware Version:                                                                                    |  |
|                   | Flash Firmware                                                                                                    |  |
|                   | Back Next                                                                                                    |  |

5. The **Firmware Download Confirmation** dialog box opens, displaying the warning described at the beginning of this procedure. Click **OK**.

| Firmware D | Jownload Confirmation                                                                                                    |
|------------|----------------------------------------------------------------------------------------------------|
| <b>A</b>   | During firmware download, please do not disconnect the Luminex<br>device. Also, do not turn the PC or Luminex device off. Doing so may<br>render the Luminex device inoperable, and may require a Field Service<br>technician to recover device functionality. Press OK to continue<br>firmware download. |
|            | OK Cancel                                                                                                    |

6. Text in the LxFirmware Wizard dialog box changes to Downloading Firmware. The progress bar indicates the progress of the procedure. When the download is complete, the text in the dialog box changes to Waiting for Device to Reset.

**NOTE:** The sample valve may cycle during the download process, this is normal.

| stand Stand Stand |                                                                                                    |  |
|----------------------------------------------------------------------------------------------------|----------------------------------------------------------------------------------------------------|--|
| Detector Firmware<br>Movement Firmware                                                                                                    | Please confirm that the correct device is attached before pressing the Flash Firmware button.<br>Detector Device<br>Device: FlexMAP 3D<br>Firmware Version: FlexMAP 3D - 3.1.1 |  |
| Download Firmware                                                                                                    | Downloading Firmware                                                                                                    |  |
| Finish                                                                                                    | Movement Device<br>Device: XYP<br>Firmware Version:<br>Rash Firmware<br>Back Next                                                                                              |  |

- 7. If at any time the firmware download crashes, complete the following:
  - a. Do not exit the software.
  - b. Turn off the instrument (this has to be done first to increase probability of recovery).

- c. Exit the software and restart the PC.
- d. Power up the instrument.
- e. Open the **LxFirmware Wizard** and check the firmware version. When the instrument connects, restart this procedure if the firmware is not the correct version.

| Detector Firmware<br>Movement Firmware | Please confirm that the correct device is attached before pressing the Rash Rimware button.<br>Detector Device<br>Device: RexMAP 3D<br>Rimware Version: RexMAP 3D - 3.1.1 |  |
|----------------------------------------|----------------------------------------------------------------------------------------------------|--|
| Download Firmware                      | Downloading Firmware                                                                                                    |  |
| Finish                                 | Movement Device<br>Device: XYP<br>Firmware Version:                                                                                                    |  |
|                                        | Rash Rimware                                                                                                    |  |
|                                        | Back Next                                                                                                    |  |

8. After the process is complete, the current stage of the firmware changes to **Finish**. Click **Finish** to close the **LxFirmware Wizard**.

| LxFirmware Wizard |                                                                                               |
|-------------------|-----------------------------------------------------------------------------------------------|
| Detector Firmware | Please confirm that the correct device is attached before pressing the Flash Firmware button. |
| Movement Firmware | Device: FlexMAP 3D<br>Firmware Version: FlexMAP 3D - 3.1.1                                    |
| Download Firmware | Download Complete.<br>The operation completed successfully. (0x00000000)                      |
| Finish            | Movement Device<br>Device: XYP<br>Firmware Version:<br>Rash Firmware                          |

- 9. Close the **Control Panel**.
- 10. Restart the PC and the instrument.
- 11. Open **xPONENT** and login. Then navigate to **Maintenance > System Info** and from the list, confirm the version of firmware says 3.1.1.

**NOTE:** Disregard date and time, they will not match the installation date.

If you have any issues during the upgrade, please contact Luminex Technical Support.

Congratulations, you have successfully installed the xPONENT upgrade. Please feel free to restart your system and perform a daily maintenance routine. If you want to restore the data that you previously archived, refer to the appropriate xPONENT Software User Manual.